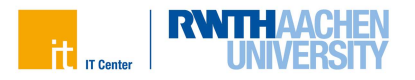

# **RWTHonline**

RWTHonline ist ein Management-System für die RWTH. Es unterstützt Sie von der Bewerbung bis zum Abschluss Ihres Studiums. RWTHonline wird zur Organisation des Studiums von allen Studierenden und Lehrenden der RWTH genutzt.

### Login in RWTHonline

#### Schritt 1

Rufen Sie RWTHonline in Ihrem Browser auf. Geben Sie dafür folgenden Link in die Adresszeile ein:

#### online.rwth-aachen.de

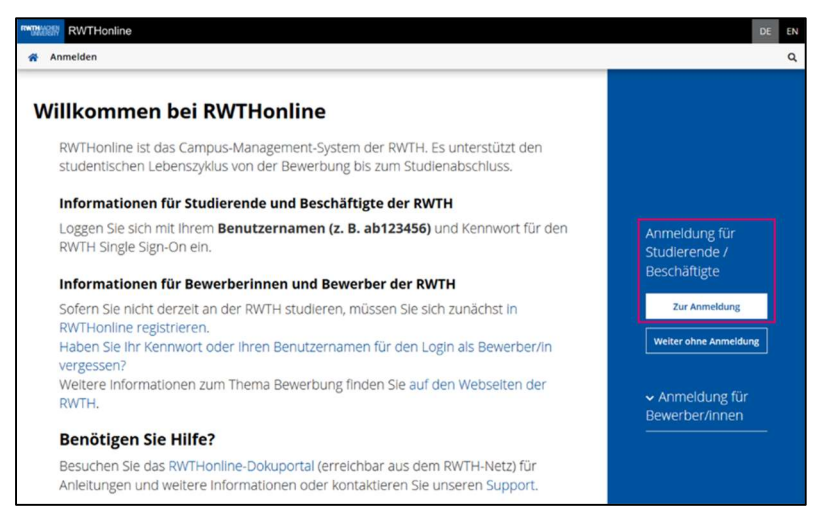

Abb. 1: Screenshot der Startseite

Klicken Sie auf der Startseite unter dem Reiter Anmeldung für Studierende/Beschäftigte auf die Schaltfläche Zur Anmeldung.

Sie werden nun zum Single Sign-On weitergeleitet.

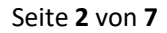

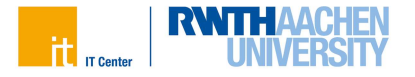

Sollten Sie sich in Ihrer aktuellen Sitzung bereits über den Single Sign-On eingeloggt haben, gelangen Sie direkt zu Ihrer persönlichen Startseite in RWTHonline.

Sollten Sie sich noch nicht über den Single Sign-On eingeloggt haben, fahren Sie hier fort.

#### Schritt 2

Zur Anmeldung geben Sie Ihren Benutzernamen im Format **ab123456** und das dazu gehörige Passwort ein.

Anschließend klicken Sie auf Anmeldung.

| ab123456                                                                                                    |                                                      |
|----------------------------------------------------------------------------------------------------|------------------------------------------------------|
| Kennwort 🕐                                                                                                    |                                                      |
|                                                                                                    | ۲                                                    |
| <ul> <li>Anmeldung nur am aktuellen Servicep</li> <li>Übersicht der zu übermittelnden persö</li> </ul>                                                              | ovider ⑦<br>nlichen Daten anzeigen ⑦                 |
| Anmeldung nur am aktuellen Servicep Übersicht der zu übermittelnden persö Anmeldung                                                                                 | ovider 🔊<br>nlichen Daten anzeigen 🦻                 |
| Anmeldung nur am aktuellen Servicep Übersicht der zu übermittelnden persö Anmeldung Benutzername verge                                                              | ovider T                                             |
| Anmeldung nur am aktuellen Servicep Übersicht der zu übermittelnden persö Anmeldung Benutzername verge Kennwort vergess                                             | ovider ⑦<br>nlichen Daten anzeigen ⑦<br>ssen?<br>an? |
| Anmeldung nur am aktuellen Servicep Übersicht der zu übermittelnden persö Anmeldung Benutzername verge Kennwort vergess Die Ahmeldung erfolgt durch Schließen des B | ovider ⑦<br>nlichen Daten anzeigen ⑦<br>ssen?<br>an? |

Abb. 2: Screenshot der Login-Ansicht

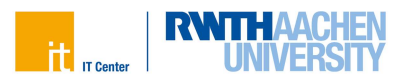

#### Schritt 3

Sie werden nun aufgefordert, Ihre Multi-Faktor-Authentifizierung einzugeben.

Wählen Sie aus dem Drop-Down Menü den gewünschten Token aus und klicken Sie auf **Weiter**.

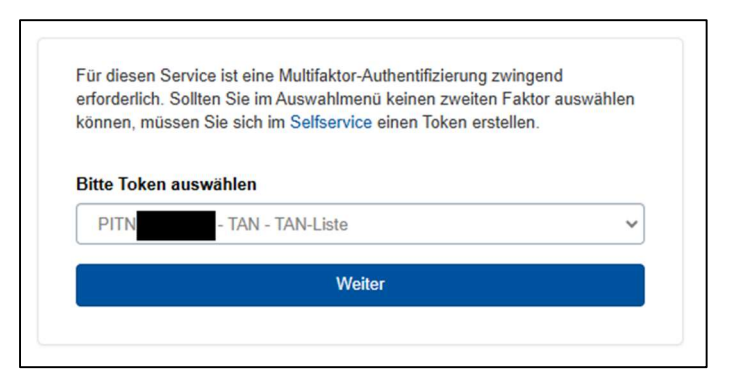

Abb. 3: Screenshot der Login-Ansicht

Nun geben Sie einen gültigen Code von Ihrem Token ein und klicken auf **Überprüfen**.

Wenn Sie merken, dass Sie das falsche Token ausgewählt haben, klicken Sie auf **Starte Tokenverfahren neu**. Sie können anschließend ein anderes Ihrer Token auswählen.

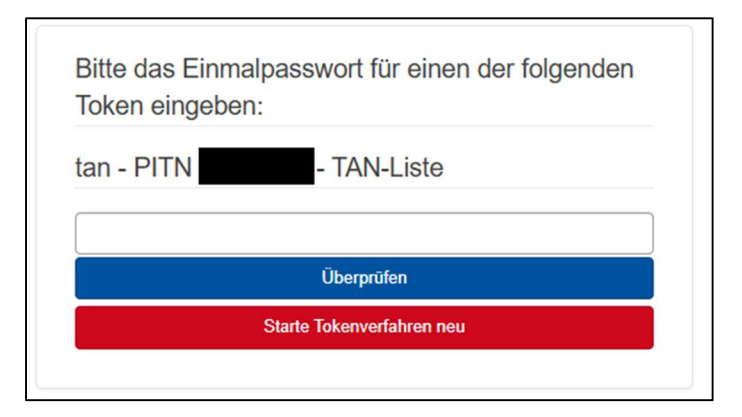

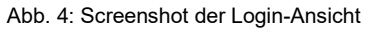

Informationen für Studierende I IT Center RWTH Aachen I Stand: Februar 2025

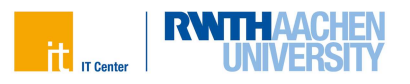

## Zu einer Lehrveranstaltung anmelden

Sie können sich zu einer Lehrveranstaltung anmelden, wenn Sie für das aktuelle Semester zugelassen wurden.

#### Schritt 1

Im Feld (3) befindet sich die Kachel **Lehrveranstaltungen**. Klicken Sie auf das Feld. Daraufhin öffnet sich ein Suchfeld.

| THE OWNER | RWTHonline                       |                             |                                                      |                                                                |                                            | Mika Test 🔻           | DE EN          |
|-----------|----------------------------------|-----------------------------|------------------------------------------------------|----------------------------------------------------------------|--------------------------------------------|-----------------------|----------------|
| 🐐 Star    | tseite (1)                       |                             |                                                      |                                                                |                                            |                       | ۹              |
| (2)       | Favoriten                        | Fo                          | Sie haben aktuell r<br>igen Sie beliebig viele Appli | <b>roch keine Favoriten.</b><br>kationen zu den Favoriten hinz | и.                                         | I                     |                |
|           |                                  |                             | Nur Favorite                                         | en anzeigen 🔨                                                  |                                            |                       |                |
| (3)       | Alle<br>Applikationen            |                             |                                                      |                                                                |                                            |                       |                |
|           | T Filtern nach Applikatio        | institel                    |                                                      |                                                                | = =                                        | Titel (aufsteigend) • |                |
|           | Bescheinigungen (Do-<br>kumente) | Bewerbungen                 | IdM Selfservice                                      | Lehrveranstaltungen                                            | Mein Terminkalender                        | (Reine Leistungen     |                |
|           | Meine LV-Bewertungen             | Module der RWTH             | Prüfungen                                            | Prüfungsordnungen                                              | Ressourcenbelegung                         | RWTHmoodle            |                |
|           | Sprachenzentrum                  | Studien-/Heimatadres-<br>se | Studienangebot                                       | ©<br>Studienbeitragsstatus                                     | Studienübersicht (Cur-<br>riculum Support) | Studienverlauf        | (4)<br>tuodens |
|           | Studierendenakte                 | Support                     | Wiki intern: Hilfe                                   | Wiki intern: Newsticker                                        |                                            |                       |                |

Abb. 5: Screenshot der Web-Oberfläche

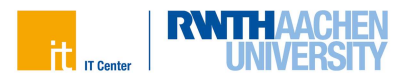

#### Schritt 2

Wählen Sie im Feld (1) das gewünschte Semester aus.

Im Feld **(2)** können Sie nach der gewünschten Lehrveranstaltung suchen. Dazu können Sie eine genaue LV-Nummer angeben oder nach dem Titel der Veranstaltung suchen.

Wenn Sie Ihre gewünschte Veranstaltung gefunden haben, klicken Sie auf das Feld **(3)** Zur-LV Anmeldung.

| RWTHonline                 |                      |                                                                                                    |                                |                                        |                                                 |            |
|----------------------------|----------------------|----------------------------------------------------------------------------------------------------|--------------------------------|----------------------------------------|-------------------------------------------------|------------|
| A Lehrveranstaltungen      |                      |                                                                                                    |                                |                                        |                                                 |            |
| Alle Lehrveranstaltungen M | leine Lehrveranstalt | tungen Mein                                                                                                    | e vorgemerkten Lehrveranstaltu | ngen                                   |                                                 |            |
|                            | (1)                  | Sementer<br>2024 W •                                                                                                    | Studienplan<br><b>Alle</b>     | Organisation<br>RWTH Aachen University |                                                 |            |
|                            | (2)                  | T Filtern nach I VAN., I Wilter oder Person                                                                                  |                                |                                        | Filtern 👻 Titel (aufs                           | teigend) 🕶 |
|                            |                      | 81.09279 Management of Enterprise Resource Planning and Inter-organizational Information Systems     Vol 2 995     Vol 2 995 |                                | Anneldegeby                            | en >                                            |            |
|                            |                      | 15.00770 Orga<br>VO   2 SWS<br>Vortragende*r                                                                                 | inische Chemie II für Lehramt  | Ŷ                                      | (3) O LV-Anneldung mögleb<br>Zur LV-Anneldur    | 70<br>76   |
|                            |                      | 05.16010 Aach<br>V0   4 SWS<br>Vortragende*r                                                                                 | en Innovation Project 😭        |                                        | Annaidung abgalasi<br>LV-Anneidedetails einsehr | ien >      |
|                            |                      | S2.42540 Aach<br>AG   0 SW5<br>Vortragende*r:                                                                                | ener Giesserei-Kolloquium 🏠    |                                        | O Zu dioser LV existent kein Anmeldeverfahr     | ron -      |

Abb. 6: Screenshot der Web-Oberfläche

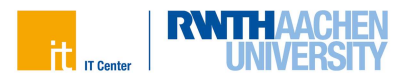

#### Schritt 3

Unter (1) können Sie Ihren Studiengang auswählen.

Beachten Sie bei Ihrer Anmeldung den **Anmeldezeitraum (2)**. Ist dieser abgelaufen oder noch nicht freigeschaltet, ist eine Anmeldung nicht mehr möglich.

Unter **(3)** wählen Sie den Anmeldekontext aus. Dieser beschreibt, in welchem Kontext Ihres Studiums die Veranstaltung aufgelistet wird.

Bei Punkt **(4)** müssen sie eine Gruppe auswählen. Für Vorlesungen gibt es in der Regel nur eine Gruppe. Wählen Sie diese aus.

Bestätigen Sie Ihre Eingaben, indem Sie auf die Schaltfläche **Belegwunsch erfassen (5)** klicken.

| Anmeldeverfah<br>auswähl                         | ren zur LV<br>Ien                         |                   | Gruppen auswählen                             |
|--------------------------------------------------|-------------------------------------------|-------------------|-----------------------------------------------|
| hemie - Bachelor 1 Fach                          |                                           | -                 |                                               |
| Organische Chemie II f<br>O LV-Anmeldung möglich | TD (2)                                    |                   |                                               |
| Anmeldezeitraum                                  | von 29.07.24, 00:00 bis 31.03.25, 23:59   | Reihungskriterien | 1. Los (lang)                                 |
| Abmeldung                                        | bis 31.03.25, 23:59                       | Teilnehmende      | Mögliche Maximalanzahl an Teilnehmenden siehe |
| Platzvergabe                                     |                                           |                   | LV-Gruppe                                     |
| ▲ 15.00770 Organis                               | che Chemie II für Lehramt - VO            |                   | Freie Anmeldung 👻                             |
| Standardgr                                       | uppe (Teilnehmer*innen: 10 / max. unbegre | enzt) 🏠 (4)       |                                               |
| Vortragende*r                                    | Termine                                   |                   |                                               |
| -                                                | •                                         |                   |                                               |
|                                                  | alle anzeigen                             |                   |                                               |
|                                                  |                                           |                   |                                               |
| ✓ 15.02273 Organisc                              | the Chemie II für Lehramt - UE            |                   | Freie Anmeldung 👻                             |
| Zurück                                           |                                           |                   | (5) Belegwunsch erfassen                      |

Abb. 7: Screenshot der Web-Oberfläche

Wenn Ihr Belegwunsch erfolgreich erfasst wurde, sehen Sie ein grünes Banner zur Bestätigung.

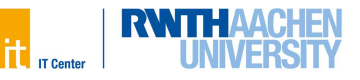

| Anmeldeverfah<br>auswähl                             | ren zur LV<br>en                        |   |                   | Gruppen auswählen                                          |
|------------------------------------------------------|-----------------------------------------|---|-------------------|------------------------------------------------------------|
| Anmeldung erfolg                                     | greich durchgeführt.                    |   |                   |                                                            |
| Chemie - Bachelor 1 Fach                             |                                         | * |                   |                                                            |
| Organische Chemie II fr<br>③ Voraussetzungen erfüllt | ür Lehramt                              |   |                   |                                                            |
| Anmeldezeitraum                                      | von 29.07.24, 00:00 bis 31.03.25, 23:59 |   | Reihungskriterien | 1. Los (lang)                                              |
| Abmeldung<br>Platzvergabe                            | bis 31.03.25, 23:59                     |   | Teilnehmende      | Mögliche Maximalanzahl an Teilnehmenden siehe<br>LV-Gruppe |

Abb. 8: Screenshot der Web-Oberfläche

Wird Ihr Belegwunsch bestätigt, erfolgt die sogenannte Fixplatzvergabe. Wenn Sie einen Fixplatz bekommen haben, erhalten Sie Zugang zum Lernraum in RWTHmoodle. Über Änderungen Ihrer Anmeldung werden Sie auf Ihrer RWTH-E-Mail-Adresse informiert.